## Getting started with Logitech<sup>®</sup> Webcam C170

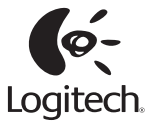

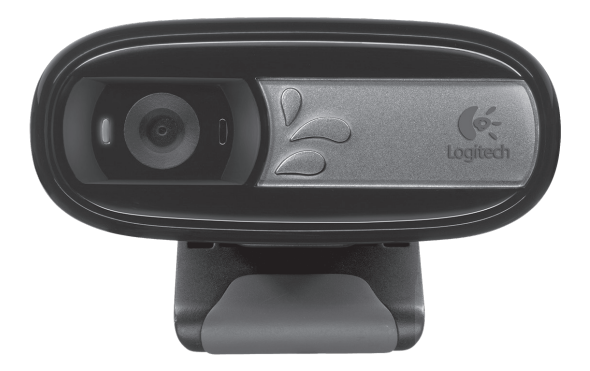

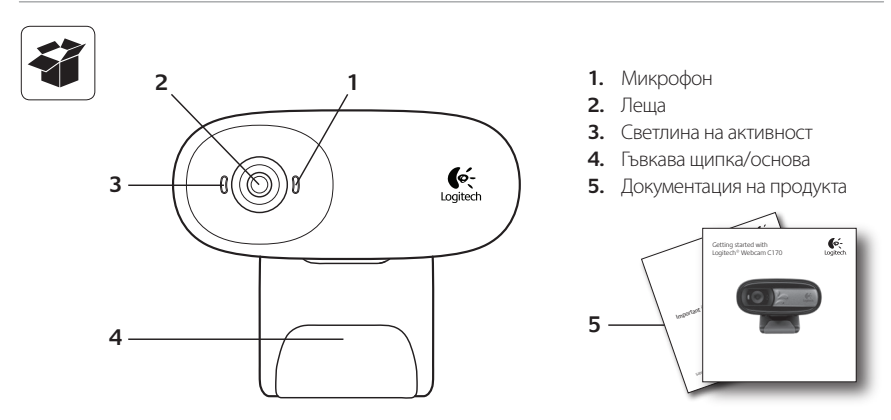

#### Благодарим ви, че закупихте уеб камера Logitech!

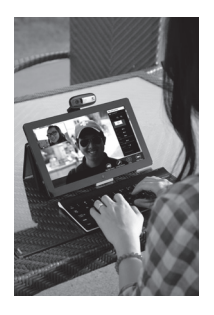

Използвайте това ръководство, за да настроите и да започнете да използвате вашата уеб камера Logitech.

Ако имате въпроси, преди да започнете или, ако просто искате да научите повече за вашата уеб камера Logitech, моля посетете logitech.com/support.

#### Настройка на уеб камерата

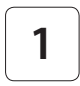

Поставете уеб камерата си

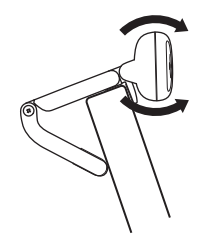

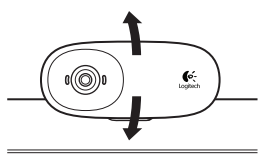

### 2

Свързване на вашата уеб камера

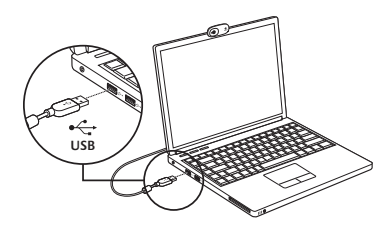

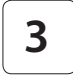

#### Инсталирайте софтуер

Ако използвате вашата уеб камера с Windows® 8, необходимият софтуер се изтегля автоматично, когато свържете уеб камерата си са първи път и се инсталира тихо във фонов режим.

Важно: Уверете се, че сте свързани към Интернет, за да може софтуерът да бъде изтеглен.

Ako използвате вашата уеб камера c Windows® 7 или Windows Vista®, трябва да инсталирате софтуер за уеб камера Logitech®, достъпен на logitech.com/downloads

#### Начални стъпки с видео разговори

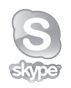

#### Вашата уеб камера Logitech с170 предлага видео разговори с VGA-качество.

За да се възползвате от видео разговорите, вие и лицето на което се обаждате трябва да имате инсталиран Skype™, или да използвате друго приложение за видео разговори като Yahoo!® Messenger, Windows Live® Messenger или Gmail.

Научете повече: skype.com

Двамата разговарящи трябва, както да имат уеб камера и приложение за видео разговори, така и:

- Компютър с говорители (или слушалки) и микрофон; вашата уеб камера Logitech с170 има вграден микрофон.
- Широколентова интернет връзка (например, DSL, T1, или кабелна).

#### Използване на вашата уеб камера с Windows 8

Използвайте приложението Camera (Камера), налично от началния екран на Windows 8, за да управлявате и контролирате вашата уеб камера.

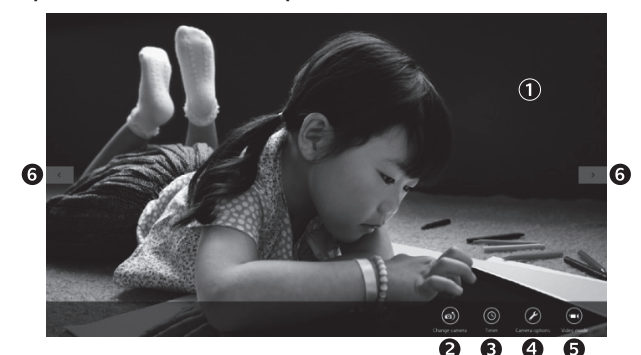

#### Запознаване с приложението Camera (Камера)

- Прозорец за преглед. Кликнете или докоснете, за да правите снимки или видеоклипове (в зависимост от това дали е избран Video Mode (Видео режим)).
- Сменете уеб камерите (когато имате повече от една). Предната част на вашата уеб камера Logitech светва, когато е избрана.
- 3. Регулиране на настройките на вашата камера.
- Активиране или деактивиране на функцията Timer (Таймер). Когато е активирана, има отброяване от три секунди, преди да бъде направена снимка или видеоклип.

- Включете Video Mode (Видео режим) (за запис на видеоклипове) или го изключете (за да правите снимки).
- Кликнете или докоснете стрелките, за да прегледате снимките и видеоклиповете, които сте заснели.

Видеоклиповете са обозначени с таймер и бутон за възпроизвеждане в долния десен ъгъл:

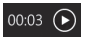

Съвет: Приложението Camera (Камера) ви позволява да използвате най-популярните функции на вашата уеб камера бързо и лесно. Ако искате да се възползвате от подобрените функции, които предлага вашата уеб камера като засичане на движение, използвайте софтуера за уеб камера Logitech, достъпен на logitech.com/downloads..

#### Регулиране на настройките на Camera (Камера)

Софтуерът на Logitech оптимизира настройките за вашата среда автоматично. За да регулирате някои от настройките, изберете опциите на Camera (Камера). Това е достъпно от приложението Camera (Камера) (вижте предишната страница) и в рамките на приложението Metro, което поддържа уеб камери.

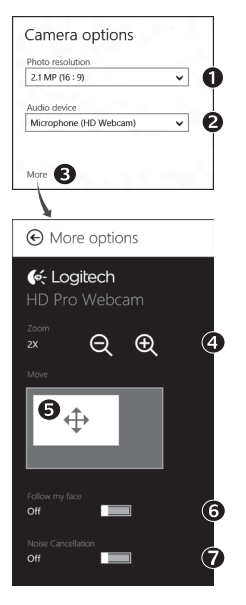

- Изберете желаната от вас резолюция за снимки или видеоклипове, когато сте във видео режим.
- Изберете микрофона, който желаете да използвате за запис на звук във вашите видеоклипове, ако имате наличен повече от един.
- Влезте в More Options (Повече опции), за да се възползвате от подобрените функции като digital Zoom (Цифрово увеличение) и Move (Преместване).

Ако прозорецът More Options (Повече опции) не показва логото на Logitech и не предлага разширени опции, вероятно софтуерът на Logitech не се е инсталирал правилно, когато сте свързали вашата камера за първи път. За да го преинсталирате, отидете на Windows Store и потърсете Logitech Camera Controller (Контролер на Logitech камера).

- Увеличете или намалете мащаба, за да включите/изключите заобикалящата ви среда.
- След като сте увеличили мащаба, плъзнете белия прозорец за панорамно придвижване (регулира фокуса на вашата уеб камера).
- Използвайте Follow my face (Следвай лицето ми), така че винаги да сте в картината.
- 7. Насладете се на разговори с ясен звук без досаден фонов шум.

В зависимост от функциите, налични на вашата камера, можете да получите достъп до допълнителни разширени настройки чрез превъртане.

#### Споделяне на вашите снимки и видеоклипове

Можете да споделяте вашите снимки и видеоклипове чрез имейл, Twitter, Facebook®, YouTube® или Microsoft SkyDrive®. Следвайте тези стъпки:

- В приложението Camera (Камера), превъртете до снимката или видеоклипа, който искате да споделите.
- 2. Изберете Share (Сподели) в лентата Charms (или натиснете 灯 Н):

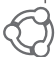

3. Изберете медията, чрез която искате да споделите вашата снимка или видеоклип.

#### Използване на вашата уеб камера с Windows 7 и Windows Vista

Софтуерът за уеб камера Logitech осигурява всичко, което ви е нужно, за да използвате и контролирате вашата уеб камера. Стартирайте софтуера от менюто Windows Start®, или като кликнете с десен бутон на мишката върху иконата на камерата в лентата със задачи на Windows.

# The concept of the problem of the problem of the pr

#### Запознаване със софтуера за уеб камери Logitech

- 1. Фото и видео заснемане
- Преглед на заснетите изображения и споделяне чрез имейл, Facebook или YouTube.

6-

- **3.** Заснемане на видеоклипове, задействано от засечено движение.
- **4.** Контролиране на вашата уеб камера по време на видео разговор.

- **5.** Смяна на уеб камери (когато имате повече от една).
- 6. Отваряне на настройките на софтуера за уеб камери Logitech.
- 7. Отваряне на прозореца за помощ.

#### Заснемане на видеоклипове и прилепване на снимки

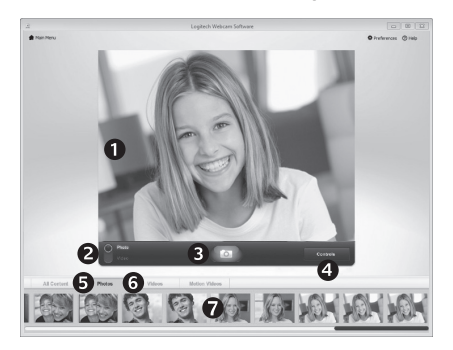

Quick Capture (Бързо заснемане) ви позволява лесно да правите снимки и да записвате видеоклипове.

Имате бърз достъп до управлението и настройките на уеб камерата:

- 1. Прозорец за преглед
- 2. Режим на заснемане: фото/видео
- 3. Бутон за заснемане
- 4. Бутони за управление на уеб камерата
- 5. Фото миниатюри
- 6. Видео миниатюри
- Кликнете върху някоя миниатюра, за да влезете в галерията

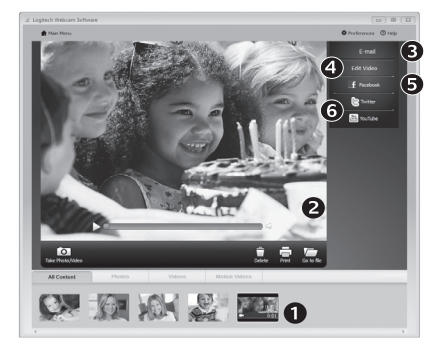

Когато кликнете върху миниатюра на изображение в галерията на уеб камерата (1), видеото или снимката се отварят в прозорец за преглед (2). След това можете да:

- Прикрепите файла на видеото или снимката към имейл (3)
- Редактирате снимката или да снадите видеоклипа (4)
- Качите снимката или видеоклипа във Facebook (5)
- Качите видеоклипа в Twitter или YouTube (6)

Можете също така да плъзнете и пуснете изображение на галерия върху една от иконите с функции (елементи 3-6), за да стартирате приложение за редактиране или да прикрепите, или качите.

#### Галерията: преглед и споделяне

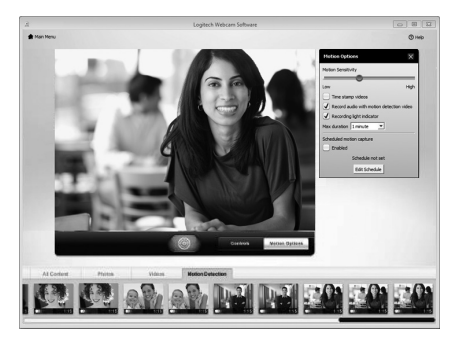

#### Използване на засичане на движение

- Настроите уеб камерата си да записва видео, когато засече движение.
- Регулирайте времетраенето и чувствителността на засичане на заснетото видео.
- Заснетият видеоклип автоматично се запазва на вашия компютър.
- Прегледайте съдържанието в галерията или го качете като използвате прозореца One-touch Upload (Качване с едно докосване).

#### Фина настройка на вашата уеб камера по време на видео разговор

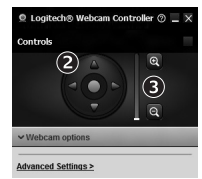

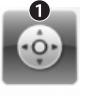

Webcam Controller

- Стартиране на контролера на уеб камерата по време на видео разговор.
- 2. Използвайте панорамно придвижване и наклон, за да намерите най-добрия ъгъл.
- Увеличете или намалете мащаба, за да включите/ изключите заобикалящата ви среда.

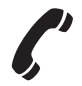

#### www.logitech.com/support

| België/Belgique            | Dutch: +32-(0)2 200 64 44;<br>French: +32-(0)2 200 64 40                                         |
|----------------------------|--------------------------------------------------------------------------------------------------|
| Česká Republika            | +420 239 000 335                                                                                 |
| Danmark                    | +45-38 32 31 20                                                                                  |
| Deutschland                | +49-(0)69-51 709 427                                                                             |
| España                     | +34-91-275 45 88                                                                                 |
| France                     | +33-(0)1-57 32 32 71                                                                             |
| Ireland                    | +353-(0)1 524 50 80                                                                              |
| Italia                     | +39-02-91 48 30 31                                                                               |
| Magyarország               | +36 (1) 777-4853                                                                                 |
| Nederland                  | +31-(0)-20-200 84 33                                                                             |
| Norge                      | +47-(0)24 159 579                                                                                |
| Österreich                 | +43-(0)1 206 091 026                                                                             |
| Polska                     | 00800 441 17 19                                                                                  |
| Portugal                   | +351-21-415 90 16                                                                                |
| Россия                     | +7(495) 641 34 60                                                                                |
| Schweiz/Suisse<br>Svizzera | D +41-(0)22 761 40 12<br>F +41-(0)22 761 40 16<br>I +41-(0)22 761 40 20<br>F +41-(0)22 761 40 25 |

| South Africa                                                        | 0800 981 089                                             |
|---------------------------------------------------------------------|----------------------------------------------------------|
| Suomi                                                               | +358-(0)9 725 191 08                                     |
| Sverige                                                             | +46-(0)8-501 632 83                                      |
| Türkiye                                                             | 00800 44 882 5862                                        |
| United Arab<br>Emirates                                             | 8000 441-4294                                            |
| United Kingdom                                                      | +44-(0)203-024-81 59                                     |
| European,<br>Mid. East., &<br>African Hq.<br>Morges,<br>Switzerland | English: +41-(0)22 761 40 25<br>Fax: +41-(0)21 863 54 02 |
| Eastern Europe                                                      | English: 41-(0)22 761 40 25                              |
| United States                                                       | +1 646-454-3200                                          |
| Argentina                                                           | +0800 555 3284                                           |
| Brasil                                                              | +0800 891 4173                                           |
| Canada                                                              | +1-866-934-5644                                          |
| Chile                                                               | +1230 020 5484                                           |
| Colombia                                                            | 01-800-913-6668                                          |
|                                                                     |                                                          |
| Latin America                                                       | +1 800-578-9619                                          |

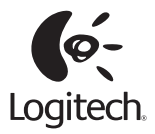

#### www.logitech.com

© 2012 Logitech. All rights reserved. Logitech, the Logitech logo, and other Logitech marks are owned by Logitech and may be registered. All other trademarks are the property of their respective owners. Logitech assumes no responsibility for any errors that may appear in this manual. Information contained herein is subject to change without notice.

620-004799.004